## Soumission d'inventaire de troupeau pour la classification LELY-HORIZON

1. Cliquez sur « Rapports » dans la liste « + ». Cliquez sur « + », puis sur « Ajouter rapport ».

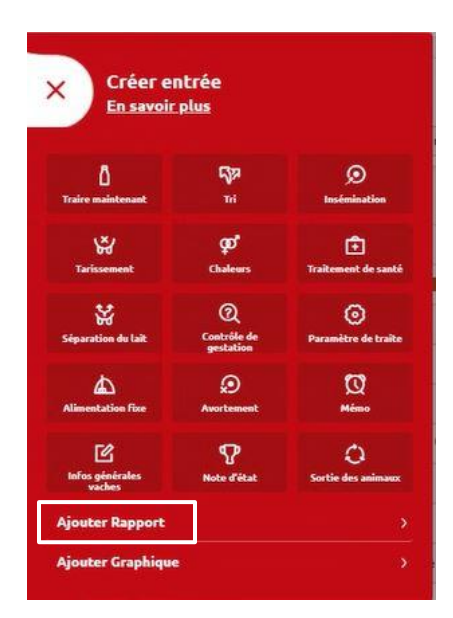

 Sous « Mots-clés », sélectionnez un mot-clé pour pouvoir retrouver facilement le rapport de classification à l'avenir. Vous pouvez choisir le mot-clé « Troupeau ». N'oubliez pas de donner un nom au rapport, par exemple « Rapport classification Holstein Canada ».

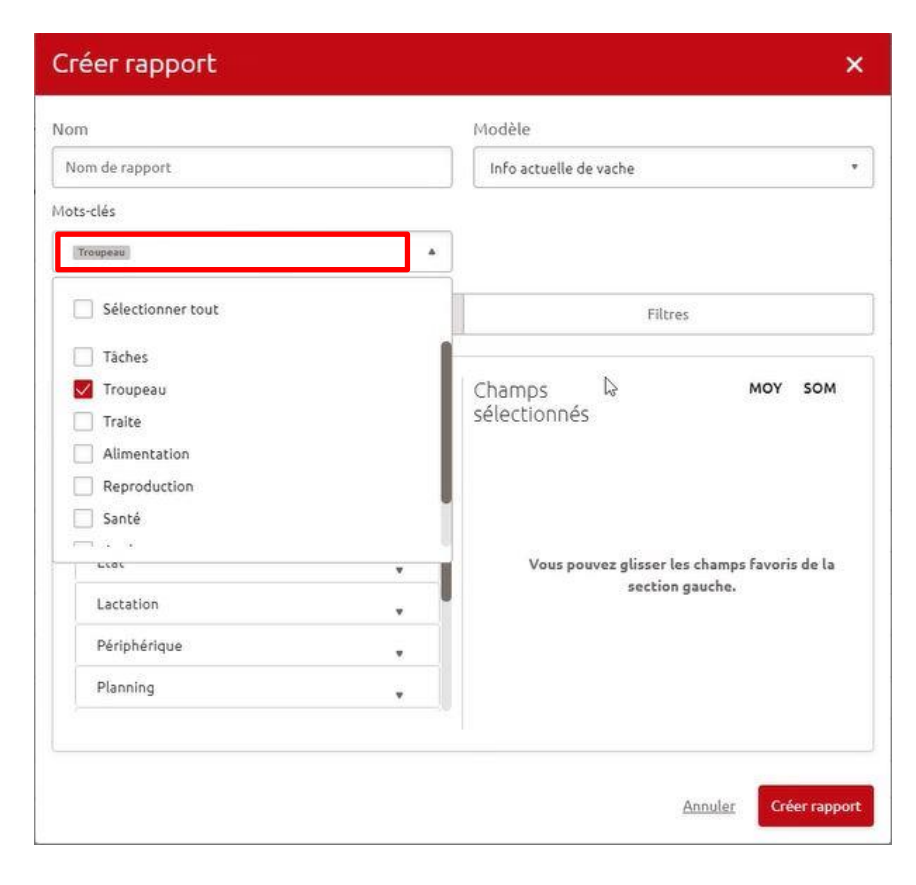

## Soumission d'inventaire de troupeau pour la classification LELY-HORIZON

- Assurez-vous que le « Modèle » sélectionné pour le rapport est « Info actuelle de vache ». À la section « Champs », sélectionnez les critères suivants sous « Animal » : N° d'identification et Date de naissance. Sous « Planning », sélectionnez : N° lac. et Date de vêlage.
- \* Le numéro de régie de l'animal est déjà inclus dans tout rapport.

| m               |   | Modèle                 |         |  |
|-----------------|---|------------------------|---------|--|
| Nom de rapport  |   | Info actuelle de vache |         |  |
| ots-clés        |   |                        |         |  |
| Troupeau        | • |                        |         |  |
| Champs          |   | Filtres                |         |  |
| Tous les champs |   | Champs<br>sélectionnés | MOY SOM |  |
| Aliment         | • | H Nº d'identification  |         |  |
| Animal          |   | Date de paiesance      |         |  |
| Attentions      |   | + Nº lac               |         |  |
| Etat            | * | The de Vélage          |         |  |
| Lactation       | * | U Duce de Velage       |         |  |
| Périphérique    | * | 6                      |         |  |
| Planning        | × | 43                     |         |  |
|                 |   |                        |         |  |

4. Cliquez ensuite sur « Filtres ». Sélectionnez « N° lactation ». À la section « Propriété », indiquez le nombre de vaches en lactation que vous désirez faire classifier. Cliquez sur « Créer rapport ».

## Soumission d'inventaire de troupeau pour la classification LELY-HORIZON

| he •                     |
|--------------------------|
| he •                     |
|                          |
|                          |
|                          |
| Filtres                  |
|                          |
| Nombre de propriétés : 1 |
|                          |
|                          |
|                          |
| • Ajouter propriété      |
|                          |

5. Vérifiez que la liste énumère tous les animaux que vous désirez faire classifier. Cliquez ensuite sur « ... » et sur « Exporter en CSV ».

| N°<br>d'animal         N           1202         9384           1212         710 | N <sup>*</sup><br>d'identification | Date de<br>naissance | N°.<br>lac. |                |                             |
|---------------------------------------------------------------------------------|------------------------------------|----------------------|-------------|----------------|-----------------------------|
| <ul> <li>1202</li> <li>9384</li> <li>1212</li> <li>710</li> </ul>               |                                    | 27.09.2012           |             | Date de Vélage | Modifier                    |
| 9384<br>1212<br>710                                                             |                                    | 27-00-2012           | 8           | 20-08-2021     | E- Duelleuse                |
| □ 1212<br>□ 710                                                                 |                                    | 09-02-2013           | 6           | 11-09-2020     | r Dobudoei                  |
| 710                                                                             |                                    | 01-09-2013           | 6           | 14-07-2021     |                             |
|                                                                                 |                                    | 29-10-2013           | 6           | 18-11-2021     | 응 Imprimer/Exporter au form |
| 104                                                                             |                                    | 02-11-2013           | 6           | 23-11-2021     |                             |
| 103                                                                             |                                    | 07-09-2013           | 8           | 29-10-2023     | Convertir en tâche          |
| 708                                                                             |                                    | 19-10-2013           | 5           | 12-11-2020     |                             |
| 696                                                                             |                                    | 01-02-2013           | 6           | 21-10-2021     | Exporter en CSV             |
| 108                                                                             |                                    | 07-11-2015           | 5           | 25-03-2022     |                             |
| 717                                                                             |                                    | 16-04-2014           | 7           | 10-10-2023     | Exporter en EXCEL           |
| 724                                                                             |                                    | 11-07-2014           | 6           | 10-07-2021     |                             |
| 1222                                                                            |                                    | 04-07-2014           | 6           | 27-10-2023     | Exporter en XML             |
| 730                                                                             |                                    | 14-12-2014           | 6           | 09-01-2022     |                             |
| 1226                                                                            |                                    | 09-09-2014           | 6           | 30-09-2021     |                             |
| 729                                                                             |                                    | 25-11-2014           | 6           | 13-10-2021     | () Parametres               |
| 1229                                                                            |                                    | 27-10-2014           | 5           | 29-09-2021     |                             |
| 737                                                                             |                                    | 31-03-2015           | 5           | 13-07-2021     |                             |
| 740                                                                             |                                    | 20-04-2015           | 5           | 28-06-2021     |                             |
| 739                                                                             |                                    | 14-04-2015           | 5           | 18-06-2021     |                             |
| 735                                                                             |                                    | 27-02-2015           | 6           | 29-10-2023     |                             |
| 743                                                                             |                                    | 10-06-2015           | 5           | 02-10-2023     |                             |

6. Le rapport sera téléchargé dans le dossier <u>Téléchargements (Downloads</u>) de votre ordinateur. Vous pouvez envoyer le document par courriel à <u>classification@holstein.ca</u>.